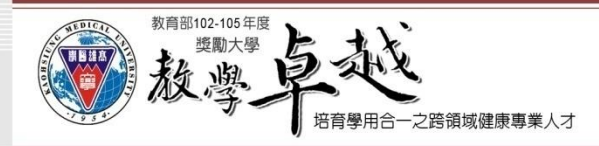

# 「成績系統平台」 成績輸入說明

### 教務處 學能提升組 張榮叁組長/教學卓越計畫副執行長 承辦人安效儀小姐 分機:2108 104.01.15

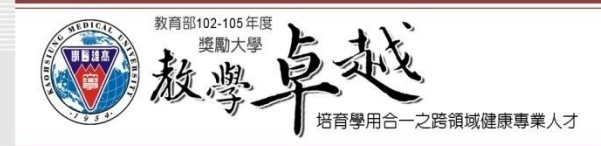

# T.2.0.03d.課程成績輸入

需在公告期限內登錄成績,逾期無法更改。
 期限外更改需提教務會議審議。
 未設期中預警教師,教務處將列冊請系主任核章。

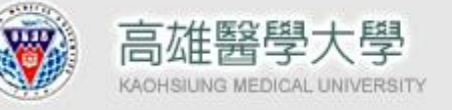

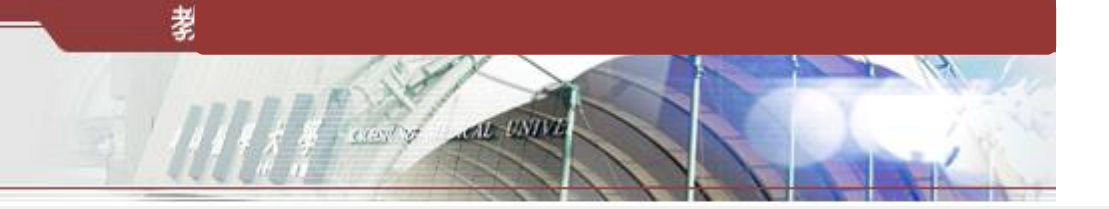

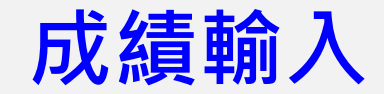

資訊系統首頁>>T.教職員資訊系統>>T.2.教學課程資訊系統(預警)>>T.2.0.03d.課程評分項目成績輸入 🕜

#### 

|                  |                        | 學          | 年-期            | 開課序         | 號 📘        | 查詢 <b>(</b> 重新整理) | 成績           | 一覽表       | 轉入學              | 期成緣         | も 送  | 至教務 | t務處              |        |   |                 |
|------------------|------------------------|------------|----------------|-------------|------------|-------------------|--------------|-----------|------------------|-------------|------|-----|------------------|--------|---|-----------------|
| 查詢條              | 新生 🕴                   | 103年       | - <b>1</b> 學期, | •           | 1          | 成期中考設期中           | 預警 📘         | 依期中約      | 合分 項目:           | 加權平         | 均設期  | 中預警 | ž                | N      |   |                 |
|                  |                        |            |                |             | 舭          | 次作業確認: 📃          | 是中国的方法。      |           |                  |             |      |     |                  | 以小市了   |   |                 |
| ▶■●              | £                      | ▲上筆        | ▶下筆            | ▶★筆         | Q搜尋        | 《取消搜尋             | ●跳至          |           | 學生               | 成績輔         | 入XLS | 5   |                  | 哈徑4    |   |                 |
| 使用者              | 訊息:                    | (,)        |                |             |            |                   |              |           |                  |             |      |     |                  |        |   | 期中给分可自          |
| 目前>>             | >1,                    | <u>共3筆</u> |                |             |            | 1                 | <u>~1, 每</u> | 頁1筆       |                  |             |      |     |                  |        |   |                 |
| 學年/期             |                        | 103-       |                | 號 534100    | 2 課程(      | 代碼 MACY7          | 學分數          |           | 2選必修             | -           | 1 必修 | \$  | Ħ                | 數 1    |   | 由 暹擇 路 徑 1      |
| 課程名権             | <b>消</b>               | 樂物准        | <u>台寮學特調</u>   | <b>∺(1)</b> |            |                   | 止課時          | <u>教</u>  | 2臨床見             | 置習          | 0    |     | 6 <del>/</del> 1 | 討會時數 0 |   |                 |
| 開課系統             |                        | 樂學?        | 影臨床藥學          | 學碩士班 13     | 手級         |                   | 實驗(習         | )時數       | り上課方             | 式           | Y 正常 | 了上課 | 選                | 課人数    |   | 式 <b>政领7</b> 龄入 |
| <u>可選課</u><br>NO | <u>条級</u><br>清點調<br>輸入 | 選序號<br>成結  |                |             |            |                   | 路            | 徑1        |                  |             |      |     |                  |        | > | 成结              |
| 1                | 0                      | 1          | 2 期中考          | -           |            | 45                | 1 期          | 中給分       |                  |             |      |     |                  |        |   | PANK            |
| 2                | 0                      | 2 0        | 6 期末考          | f           |            | 30                | 2 期          | 未給分       |                  |             |      |     |                  |        | 1 |                 |
| 3                | 0                      | 3 0        | 9 上課表          | 現(含出席率      | <u>•</u> ) | 5                 | 1 期          | 中給分       |                  |             |      |     |                  |        | 1 |                 |
| 4                | 0                      | 4 0        | 9 上課表          | 現(含出席率      | £)         | 5                 | 2 期:         | 未給分       |                  |             |      |     |                  |        | ] |                 |
| 5                | 0                      | 5 0        | 8 小組論          | 論(含PBL)     |            | 10                | 2 期:         | 未給分       |                  |             |      |     |                  |        |   |                 |
| 6                | 0                      | 6 1        | 9 小組論          | 論(TBL)      |            | 5                 | 2期           | 未給分       |                  |             |      |     |                  |        |   |                 |
| 序號               |                        | 學生學        | 號              | 學生姓名        | 弄          | 《所年級              | 成績           | 補救者<br>通過 | <sup>晉試</sup> 01 | 02 0        | 3 04 | 05  | 06               | 成績小計   |   |                 |
| 1                |                        |            |                |             |            |                   | 0            |           | 0                | <u>i</u>    | 0    | L   |                  | 0      |   |                 |
| 2                |                        |            |                |             |            |                   | 0            | <u>!</u>  | 0                | <u>i</u>    | 0    | LL  | <u>1</u>         | 0      |   |                 |
| 3                |                        |            |                |             |            |                   | 0            | <u></u>   | 0                | <u>L</u>    | 0    | LL  |                  | 0      |   |                 |
| 4                |                        |            |                |             |            |                   | 0            | <u>i</u>  | 0                | <u>L</u>    | 0    | LL  | <u>i</u>         | 0      |   |                 |
| 5                |                        |            |                |             |            |                   | 0            | <u></u>   | 0                | <u>L</u>    | 0    | LL  | <u>1</u>         | 0      |   |                 |
| 6                |                        |            |                |             |            |                   | 0            | <u>.</u>  | 0                | <u>L</u> ., | 0    | LL  | i                | 0      |   |                 |
| 7                |                        |            |                |             |            |                   | 0            |           | 0                | <u>L</u>    | 0    | LL  | i                | 0      |   |                 |
| 8                |                        |            |                |             |            |                   | 0            | <u></u>   | 0                | <u>L</u> ., | 0    | LL  | i                | 0      |   |                 |
| 高雄鑿机             | 劉士坦                    | - 単一 信楽    | 皆              |             |            |                   |              |           |                  |             |      |     |                  |        |   |                 |

地址:高雄市十全一路100號 電話:886-7-3121101

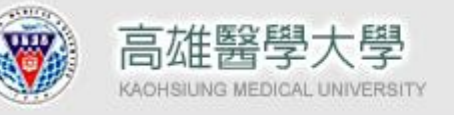

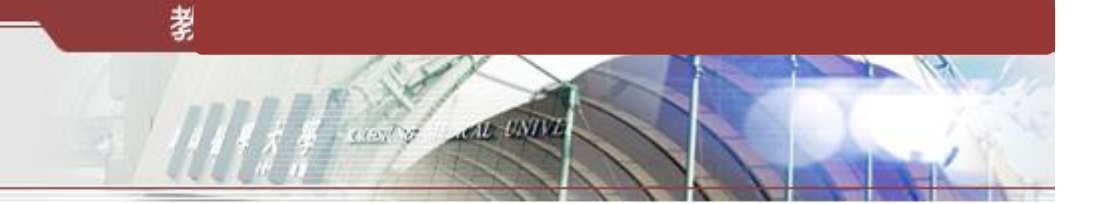

4

### 路徑1輸入成績圖示

#### 0

#### 灣回到教職員導覽 №₩

|                   |               | -            |                           |         |                                |                        |         |        |           |  |  |  |  |  |  |
|-------------------|---------------|--------------|---------------------------|---------|--------------------------------|------------------------|---------|--------|-----------|--|--|--|--|--|--|
| 上傳成綴              | 嶺 選邦          | 曜檔案          | 未選擇任何檔案                   |         | 上傳成績                           | Ē                      |         |        |           |  |  |  |  |  |  |
| 學年/期              | 103           | 3-1 開        | <mark>課序號 534100</mark> 2 | 2 課程代码  | 馬 MACY7                        | 學分數                    | 2 選必修   | 1 必修   | 冊數 1      |  |  |  |  |  |  |
| 課程名稱              | 「<br>「<br>解物  | 治療學          | 特論(1)                     |         |                                | 正課時數                   | 2 臨床見實習 | 0      | 研討會時數 0   |  |  |  |  |  |  |
| 開課系級              | <b>純</b>      | 影臨床          | 藥學碩士班 1年                  | 級       |                                | 實驗(想)吃數                | 山上運方式   | Y 正常上課 | 選課人數 8    |  |  |  |  |  |  |
| 可選課系              | 級 藥研          | <u>[1 年級</u> | Į                         |         |                                | <u>≠ → つ / 日 →</u>     | - 1214  |        |           |  |  |  |  |  |  |
| <b>✔</b> 存檔       | 「東京の日本        |              |                           |         | 2.評                            | <b>訂記侍</b> 仔           | 留       |        |           |  |  |  |  |  |  |
| 使用者訊              | 息: (,)        |              |                           |         |                                |                        |         |        |           |  |  |  |  |  |  |
| <u>目前&gt;&gt;</u> | <b>1,共8</b> 当 | ž            |                           |         | 1                              | ~ <mark>8</mark> , 不分頁 |         |        |           |  |  |  |  |  |  |
| 序號                | 學生學號          |              | 學生姓名                      | 0:<br>中 | 1,期中考,期<br><sup>1</sup> 給分,45% | 糸所年級                   |         |        | 1.請直接輸入成績 |  |  |  |  |  |  |
| 1                 |               |              |                           | 5       | 0                              |                        |         |        |           |  |  |  |  |  |  |
| 2                 | <u>:</u>      |              |                           | 6       | 0                              |                        |         |        |           |  |  |  |  |  |  |
| 3                 | -             |              |                           | 7       | 0                              |                        |         |        |           |  |  |  |  |  |  |
| 4                 | -             |              |                           | 8       | 0                              |                        |         |        |           |  |  |  |  |  |  |
| 5                 | -             |              |                           | 9       | 0                              |                        |         |        |           |  |  |  |  |  |  |
| 6                 | -             |              |                           | 5       | 0                              |                        |         |        |           |  |  |  |  |  |  |
| 7                 | <u>.</u>      |              |                           | 6       | 0                              |                        |         |        |           |  |  |  |  |  |  |
| 8                 |               |              |                           | 7       | 0                              |                        |         |        |           |  |  |  |  |  |  |
|                   |               |              |                           |         |                                |                        |         |        |           |  |  |  |  |  |  |

#### 高雄醫學大學 | 信箱 地址:高雄市十全一路100號 電話:886-7-3121101

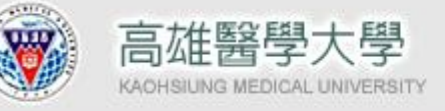

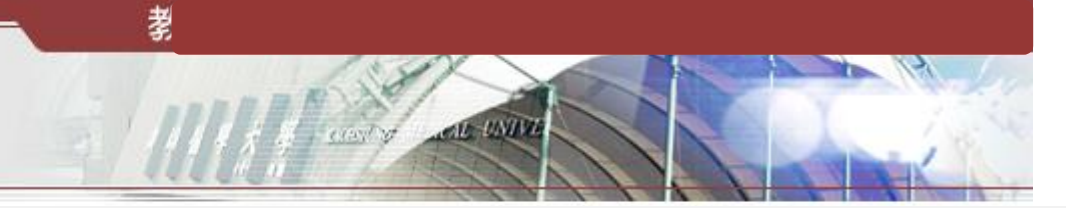

路徑2輸入成績圖示(1/3)

#### 資訊系統首頁>>T.教職員資訊系統>>T.2.教學課程資訊系統(預警)>>T.2.0.03d.課程評分項目成績輸入 🕜

| - 回到 | 教職員導                                           | 覽 NEW            |                                |          |                         |               |                |       |                                                                                                    |       |         | _                            |
|------|------------------------------------------------|------------------|--------------------------------|----------|-------------------------|---------------|----------------|-------|----------------------------------------------------------------------------------------------------|-------|---------|------------------------------|
|      |                                                | 學年-期             | 開課序                            | 號 📑      | 查詢 <mark>(</mark> 重新整理) | 成績一           | ・覽表 📘 朝        | 專入學期成 | えんしょう えんしょう しんぼう しんしょう しんしょ しんしょ | 至教務處  |         |                              |
| 查詢伯  | 条件 103                                         | 3年 - <b>1</b> 學期 | •                              | 1        | 依期中考設期中                 | 預警 🗌 🕅        | 依期 中給分         | 項目加權  | 平均設期。                                                                                                    | 中預警   |         |                              |
|      |                                                |                  |                                | 批        | 次作業確認: 📃                | 是             |                |       |                                                                                                    | _     |         |                              |
| ▶★★  | € <b>↓</b>                                     | 筆 ▶下筆            | <b>→</b><br><del>】</del><br>末筆 | Q搜尋      | 《取消搜尋                   | ●跳至           |                | 學生成為  | 輸入XLS                                                                                                    | _     |         | 法图 · 鴉 VI C 档                |
| 使用者  | 訊息: (,)                                        |                  |                                |          |                         |               | L              |       |                                                                                                    |       |         | 。<br>引<br>加<br>法<br><b>人</b> |
| 目前>  | > <mark>1,共3</mark>                            |                  |                                |          |                         |               |                |       |                                                                                                    |       |         |                              |
| 學年/其 | 崩 10                                           | 03-1 開課序         | 號 534100                       | 02 課程1   | 代碼 MACY7                | 學分數           | 2 週            | 選必修   | 1 必修                                                                                                    |       | 冊數 1    |                              |
| 課程名  | 稱 藥                                            | 物治療學特論           | 侖(1)                           |          |                         | 正課時數          | 2 🗄            | 氯床見實習 | <b>1</b> 0                                                                                                    |       | 研討會時數 0 | ]                            |
| 開課系  | 級 藥                                            | 學系臨床藥學           | 學碩士班 13                        | 羊級       |                         | 實驗(習)®        | 時數 ○□          | 上課方式。 | Y 正常                                                                                                    | 上課    | 選課人數 8  |                              |
| 可選課  | 条級                                             |                  |                                |          |                         |               |                |       |                                                                                                    | _     |         |                              |
| NO   | 請點選序                                           | 號                | 計分類別                           | IJ       | 計分比率                    | <u>x</u>      | 給分             | 備註    |                                                                                                    |       |         |                              |
| 1    | 11八八八八日 11 11 11 11 11 11 11 11 11 11 11 11 11 | ₹<br>02 ##ch.≠   | ٤                              |          | (1~100)                 | 70<br>1 ##ch/ |                |       | -                                                                                                    |       |         |                              |
| 2    | 02                                             |                  | ī<br>4                         |          | 30                      | 2 11 =        | ******<br>**** |       |                                                                                                    |       |         | -                            |
| 2    | 03                                             |                  | ,<br>5相(今山府途                   | r)       | 5                       | 1 ## ch       | *****          |       |                                                                                                    |       |         | -                            |
| 4    | 04                                             |                  | 油(今出度本                         | -)<br>() | 5                       | 2 111 #       | 经分             |       |                                                                                                    |       |         | -                            |
| 5    | 05                                             | 08 /\/           | 協(含PBL)                        | /        | 10                      | 2 期末          | 給分             |       |                                                                                                    |       |         |                              |
| 6    | 06                                             | 19 小組言           | 論(TBL)                         |          | 5                       | 2 期末          | 給分             |       |                                                                                                    |       |         | 1                            |
| 序號   | 學                                              | 生學號              | 學生姓名                           | Ţ.       | 条所年級                    | 成績            | 補救考試<br>通過     | 01 02 | 03 04                                                                                                    | 05 06 | 成績小計    |                              |
| 1    |                                                |                  |                                |          |                         | 0             | 1              | 0     | 0                                                                                                    |       | 0       | i.                           |
| 2    |                                                |                  |                                |          |                         | 0             |                | 0     | 0                                                                                                    |       | C       | i.                           |
| 3    |                                                |                  |                                |          |                         | 0             | 1              | 0     | 0                                                                                                    |       | C       | i.                           |
| 4    |                                                |                  |                                |          |                         | 0             |                | 0     | 0                                                                                                    |       | C       | é.                           |
| 5    |                                                |                  |                                |          |                         | 0             | 1              | 0     | 0                                                                                                    |       | C       | i.                           |
| 6    |                                                |                  |                                |          |                         | 0             |                | 0     | 0                                                                                                    |       | 0       | i.                           |
| 7    |                                                |                  |                                |          |                         | 0             | 1              | 0     | 0                                                                                                    | 1     | C       |                              |
| 8    |                                                |                  |                                |          |                         | 0             | <u></u>        | 0     | 0                                                                                                    | 1     | C       | <u> i</u>                    |
|      |                                                |                  |                                |          |                         |               |                |       |                                                                                                    |       |         |                              |

高雄醫學大學 | 信箱 地址:高雄市十全一路100號

電話:886-7-3121101

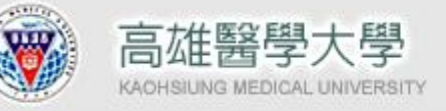

### 路徑2輸入成績XLS檔案圖示(2/3)

| 🔟 🔒 🗅 • 🖑 • |       |        |       |          |       |        |                        |          |       |         |        |         |                    | 1        | 103-1-5       | 341002 (1) [ | 相容模式] - | Excel     |      |            |               |   |      |       |          |    |     |
|-------------|-------|--------|-------|----------|-------|--------|------------------------|----------|-------|---------|--------|---------|--------------------|----------|---------------|--------------|---------|-----------|------|------------|---------------|---|------|-------|----------|----|-----|
| 檔案          | ₩.T   | 個人     | . AQU | 1111 置 1 | 公式 道  | [料 杉   | 題 檢視                   |          | 7 詰   | い       | 但      | 17      | 老                  | 4        |               |              |         |           |      |            |               |   |      |       |          |    |     |
| ر کی        | ★ 前下  |        |       |          |       |        |                        |          | と・ロ月  |         | J      | 17      | <b>~</b> / Ħ       | đ        | 1             | ETT.         |         | л         | 山林林  |            | . <del></del> |   |      | 21/00 |          |    |     |
|             | 画複製、  | , Ca   | libri |          | * 11  | - A A  | _ = =                  |          |       | _       |        |         |                    | _        | <b>_</b>      | 21           | -11     | X.        | 中寺   | 5          | (†            | 喪 |      | 計具力   | <b>×</b> |    | E   |
| 貼上          |       | त्त B  | ΙU    | •        | 👌 - 💧 | • #× • | $\equiv \equiv \equiv$ | €≣÷≣     | 📑 跨欄置 | ŧ中 →    | \$ - 9 | % *     | €.0 .00<br>.00 →.0 | 8 設定     | E格式化:<br>修件。  | 格式化為         | • 連約    | <u> </u>  | 備註   | ļ,         | 說明文字          | 輸 | ι, j | 輸出    | <b>—</b> | 插入 | . A |
| 萆           | 貼篮    | 5      |       | 字型       |       | 5      |                        | 對齊方式     |       | 5       |        | 載值      |                    | н»<br>Га | ISK IT        | 42(14)       |         |           |      | 楼寸         |               |   |      |       |          |    | 儲   |
|             | - ALC | 1      |       |          |       |        |                        | 33,47374 |       |         |        | 0.0 184 |                    |          |               |              |         |           |      | 144 - 1    |               |   |      |       |          |    |     |
| H8          | •     | 1 : [] | XV    | _fx      |       |        |                        |          |       |         |        |         |                    |          |               |              |         |           |      |            |               |   |      |       |          |    |     |
|             | В     | 3      | С     | D        | E     |        | F                      |          | G     |         | н      |         |                    |          | 1             |              |         | 1         |      | к          | L             | м | N    | 0     | Р        | 0  |     |
| 1 請         | 主意!為免 | 上傳失    | 敗,所有  | 欄位請勿     | 移動,僅輔 | 俞入項次   | .<br>成績。***言           | 记得要存到    | 」桌面・  |         |        |         | _                  |          |               |              |         | -         |      |            |               |   |      |       |          |    |     |
| 2           |       |        |       |          |       | 01     |                        | 02       |       | 03      |        |         | Ő                  | 4        |               | Ő            | 5       |           | 06   |            |               |   |      |       |          |    |     |
| 3 項         | 欠 學號  | 妁      | 名     | 条級       | 成績    | 朝中考(   | 45)                    | 朝末考 (3   | 80)   | 上課表     | 現(含    | 出席举     | <sup>4</sup> ) (5) | と課表      | 現 <b>(含</b> 出 | 席率/          | 小組討     | 論(含PBL)(1 | 小組討論 | 侖(TBL) (5) |               |   |      |       |          |    |     |
| 4 1         | :     |        |       |          |       |        | 50                     |          |       |         |        |         | 50                 |          |               |              |         |           |      |            |               |   |      |       |          |    |     |
| 5 2         |       |        |       |          |       |        | 60                     |          |       |         |        |         | 60                 |          |               |              |         |           |      |            |               |   |      |       |          |    |     |
| 6 3         |       |        |       |          |       |        | 70                     |          |       |         |        |         | 70                 |          |               |              |         |           |      |            |               |   |      |       |          |    |     |
| 7 4         |       |        |       |          |       |        |                        |          |       |         |        |         |                    |          |               |              |         |           |      |            |               |   |      |       |          |    |     |
| 8 5         |       |        |       |          |       |        |                        |          |       | <b></b> |        |         |                    |          |               |              |         |           |      |            |               |   |      |       |          |    |     |
| 9 6         |       |        |       |          |       |        |                        |          |       |         |        |         |                    |          |               |              |         |           |      |            |               |   |      |       |          |    |     |
| 10 7        |       |        |       |          |       |        |                        |          |       | _       |        |         | _                  |          |               |              |         |           |      |            |               |   |      |       |          |    |     |
| 11 8        |       |        |       |          |       |        |                        |          |       | _       |        |         |                    |          |               |              |         |           |      |            |               |   |      |       |          |    |     |
| 12          |       |        |       |          |       |        |                        |          |       | _       |        |         |                    |          |               |              |         |           |      |            |               |   |      |       |          |    |     |
| 13          |       |        |       |          |       |        |                        |          |       | -       |        |         | _                  |          |               |              |         |           |      |            |               |   |      |       |          |    |     |
| 14          |       |        |       |          |       | L      |                        |          |       | _       |        |         |                    |          |               |              |         |           |      |            |               |   |      |       |          |    |     |
| 15          |       |        |       |          |       |        | <b>\</b>               |          |       |         | -      |         | _                  |          |               |              |         |           |      |            |               |   |      |       |          |    |     |
| 10          |       |        |       |          |       |        |                        |          |       |         |        |         |                    |          |               |              |         |           |      |            |               |   |      |       |          |    |     |
| 10          |       |        |       |          |       |        |                        |          |       |         |        |         |                    |          |               |              |         |           |      |            |               |   |      |       |          |    |     |
| 19          |       |        |       |          |       |        |                        |          | /     |         |        |         |                    |          |               |              |         |           |      |            |               |   |      |       |          |    |     |
| 20          |       |        |       |          |       |        | - <b>\</b>             |          |       |         |        |         |                    |          |               |              |         |           |      |            |               |   |      |       |          |    |     |
| 21          |       |        |       |          |       |        |                        |          |       |         |        |         |                    |          |               |              |         |           |      |            |               |   |      |       |          |    |     |
| 22          |       |        |       |          |       |        |                        |          |       |         |        |         |                    |          |               |              |         |           |      |            |               |   |      |       |          |    |     |
| 23          |       |        |       |          |       |        |                        |          |       |         |        |         |                    |          |               |              |         |           |      |            |               |   |      |       |          |    |     |
| 24          |       |        |       |          |       | 1 1    | <b>人</b> 1             | HH-      | 나목    | 讨话      | 13     | .ТЪ     |                    | 夕        | 다             | 123          | 、由/     | 4         |      |            |               |   |      |       |          |    |     |
| 25          |       |        |       |          |       | 1.4    | 別ノへ                    | ·升」      | 十月    | 同节      | フリ     | 归       |                    | 11       | 「刀」           | IJ           | 安       |           |      |            |               |   |      |       |          |    |     |
| 26          |       |        |       |          |       |        |                        |          |       |         |        |         |                    |          |               |              |         |           |      |            |               |   |      |       |          |    |     |
| 27          |       |        |       |          |       |        |                        |          |       |         |        |         |                    |          |               |              |         |           |      |            |               |   |      |       |          |    |     |
| 28          |       |        |       |          |       |        |                        |          |       |         |        |         |                    |          |               |              |         |           |      |            |               |   |      |       |          |    |     |

퀽

contro and UNIVE

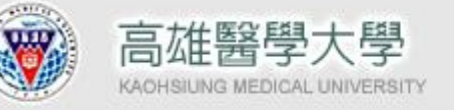

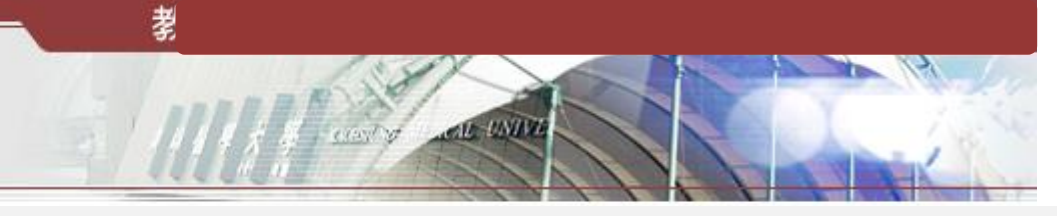

請先選擇要上傳的成績Excel檔!

### 路徑2輸入成績圖示(3/3)

資訊系統首頁>>T.教職員資訊系統>>T.2.教學課程資訊系統(預警)>>T.2.0.03d.課程評分項目成績輸入 🥝

| 🍠 回到教職          | ŧ員導覽 № <b>EW</b>    |                      |                 |                                        |            |          |           |     |          |                                                                                                    |                         |                         |                       |            |             |
|-----------------|---------------------|----------------------|-----------------|----------------------------------------|------------|----------|-----------|-----|----------|----------------------------------------------------------------------------------------------------|-------------------------|-------------------------|-----------------------|------------|-------------|
|                 | 學年-期                | 開課序號                 | 查詢(重新整理)        | ▲ 成績一覧表                                | ┃ 轉入學期成績   | 送至教      | 務處        |     |          |                                                                                                    |                         | - 8                     |                       |            |             |
| 查詢條件            | 103年 - 1學期 1        | •                    | 依期中考設期中         | 預警 依期中                                 | 給分項目加權平均   | )設期中預    | 警         |     |          | 際典                                                                                                    |                         | 875                     | 008                   |            |             |
|                 |                     |                      | 批次作業確認: 🗆       | 是                                      |            |          |           |     |          | 西田                                                                                                    |                         | 0/3                     | 000                   | در         | . H MILL N. |
| ▼首筆             | ▲上筆 ▶ 下筆            |                      | <b>搜尋</b> 《取消搜尋 | ●跳至                                    | 學生成績輸7     | XLS      |           | _   |          |                                                                                                    |                         |                         |                       |            |             |
| 使用者訊息           | ;; (,)              |                      |                 |                                        |            |          |           |     |          |                                                                                                    |                         |                         |                       |            |             |
| 目前>> <b>1</b> , | ,共 <mark>3</mark> 筆 |                      | 1               | ~ <mark>1</mark> , 每頁 <mark>1</mark> 筆 |            |          |           |     |          |                                                                                                    |                         |                         |                       |            |             |
| 學年/期            | 103-1 開課序           | 號 5341002            | 課程代碼 MACY7      | 學分數                                    | 2選必修 1     | 1 必修     | 冊數        | 1   | 回到教職     | 員導覽 NEW                                                                                                    |                         |                         |                       |            |             |
| 課程名稱            | 藥物治療學特許             | <b>侖(1)</b>          |                 | 正連時動                                   | 2.臨床見審習 (  | )        | 研討會時數     | 0   | 傳成績檔     | 選擇檔案                                                                                                    | 未選擇任何檔案                 | 上傳成績                    |                       |            |             |
| 開課系統            | 樂學系臨床樂學             | 學碩士姓 1年級             |                 |                                        |            |          | • • • • • | 8   | 午/别      | 103-1 [#]                                                                                                    | <del>兼序版 55</del> 41002 | 2 課程代碼 MACY7            | 學分數                   | 2 選必修 1 必修 | 冊數 1        |
| りは赤穴が           |                     |                      |                 | 「採助口                                   | コ面給分       | ・追片      |           | 謙   | 程名稱      | 藥物治療學                                                                                                    | 特論(1)                   |                         | 使朝鮮                   | 2 臨床見音習 0  | 研討會時數 0     |
| NO 1955         | 入成結                 | 計合統制                 |                 |                                        |            |          | ··        | 開   | 課系級      | <b>禁學糸臨床</b>                                                                                                    | 藥學                      |                         |                       |            | と課 選課人數 8   |
| 1               | 01 02 期中考           | ŧ                    | 45              | 二次                                     | ′┣侽1耳      | (目)      |           |     | 選課系数     | ₩<br>●<br><br><td></td> <td>·捉YIC</td> <td>冶安</td> <td>了上庙</td> <td></td> |                         | ·捉YIC                   | 冶安                    | 了上庙        |             |
| 2               | 02 06 期末考           | f                    | 30              |                                        |            |          |           | ¥   | 存福       | ▲取消                                                                                                    | 「「「」                    | I进 <b>L</b> J           | 间升                    |            |             |
| 3               | 03 09 上課表           | 現(含出席率)              | 5               |                                        |            |          |           | 使   | 用者訊息     | : (,)                                                                                                    | _                       |                         |                       |            |             |
| 4               | 04 09 上課表           | 現(含出席率)              | 5               | 2 期末給分                                 |            |          |           | — 🗉 | <u> </u> | , 共 <mark>8</mark> 筆                                                                                                    |                         | с. <u>нетек</u> ие<br>Т | ~ <mark>0,</mark> 不分見 |            | -           |
| 5               | 05 08 小組計           | )調(含PBL)<br> 絵(TRI ) | 5               | 2 期本紹介                                 |            |          |           | 序   | 號 學生     | 住學號                                                                                                    | 學生姓名                    | 01,期甲考,期                | 糸所年級                  |            |             |
|                 |                     |                      |                 |                                        | 考試         |          |           |     |          |                                                                                                    |                         | 14 80 / J 70 /          |                       |            |             |
| 序號              | 學生學號                | 學生姓名                 | 茶所年級            | 成績 通                                   | 過 01 02 03 | 04 05    | 06 成績小計   |     | t        |                                                                                                    |                         |                         |                       |            |             |
| 1               |                     |                      |                 | 0                                      | 0 0        |          |           | 0 4 |          |                                                                                                    |                         |                         |                       |            |             |
| 2               |                     |                      |                 | 0                                      | 0 0        | <u>}</u> |           | 0 3 | f        |                                                                                                    |                         |                         |                       |            |             |
| 3               |                     |                      |                 | 0                                      |            | <u>,</u> |           | 4   |          |                                                                                                    |                         |                         |                       |            |             |
| 5               |                     |                      |                 | 0                                      |            | <u>*</u> |           | 5   |          |                                                                                                    |                         |                         |                       |            |             |
| 6               |                     |                      |                 | 0                                      | 0 0        | ),       |           | 0 6 |          |                                                                                                    |                         |                         |                       |            | 1           |
| 7               |                     |                      |                 | 0                                      | 0 0        | )        |           | 0 7 |          |                                                                                                    |                         |                         |                       |            |             |
| 8               |                     |                      |                 | 0                                      | 0 0        | )        |           | 0   |          |                                                                                                    |                         |                         |                       |            |             |
| 高雄醫學大           | 壆丨信箱                |                      |                 |                                        |            |          |           | 8   |          |                                                                                                    |                         |                         |                       |            |             |
| 地址:高雄市          | 节十全一路100號           |                      |                 |                                        |            |          |           |     |          |                                                                                                    |                         |                         |                       |            |             |
| 電話:886-3        | 7-3121101           |                      |                 |                                        |            |          |           | 高加  | 雄醫學大     | 學 信箱                                                                                                    |                         |                         |                       |            |             |

高雄醫學大學 | 信箱 地址:高雄市十全一路100號 電話:886-7-3121101

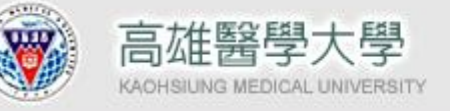

### 成績輸入完成後請存檔轉入學期成績

| 200 🤻      | リ教職員                      | <b>〕</b> 導覽        | NEW     |              |                |            |                 |         |            |              |                 |          |                      | -   |             |          |          |    |     |     |    |  |
|------------|---------------------------|--------------------|---------|--------------|----------------|------------|-----------------|---------|------------|--------------|-----------------|----------|----------------------|-----|-------------|----------|----------|----|-----|-----|----|--|
|            |                           | Ē                  | 灣年-其    | 朝            | 開課序號           | ŧ [        | 查詢(             | 重新整理)   |            | 成績-          | 一覽表             |          | 轉                    | 入學  | 期成績         | ŧ 🛛      |          |    |     |     |    |  |
| 查詢         | 條件                        | 103年               | - 1學    | 蜩 ✔          |                |            | 依期              | 中考設期中預  | 預警         | X .          |                 | 依        | 刻中                   | 給分  | 項目力         | □櫂平      | 均設       | 期中 | 預警  |     | 1  |  |
|            |                           |                    |         |              |                | 扎          | 批次作業確認: □ 是     |         |            |              |                 |          |                      |     |             |          |          |    |     |     |    |  |
| ▶首         | 筆                         | ▲上筆                | E 🕨     | 「下筆          | ■末筆            | C          | 搜尋              | 风取消搜尋   | i.         | ●跳る          | <u>ع</u>        |          | 學生                   | 成績  | 輸入 <b>X</b> | LS       |          |    |     |     |    |  |
| 使用者訊息: (,) |                           |                    |         |              |                |            |                 |         |            |              |                 |          |                      |     |             |          |          |    |     |     |    |  |
| 目前>        | > <b>1</b> , <del>;</del> | 共 <b>3</b> 筆       |         |              |                |            |                 | t       | L ~        | <b>1,</b> 每頁 | 〔 <b>1</b> 筆    |          |                      |     |             |          |          |    |     |     |    |  |
| 學年/搏       | 朝                         | 103                | -1      | 開課序號         | 53410          | 02         | 課程代             | 碼 MACY7 | 學          | ■分數          |                 | 2        | 選必(                  | 多   | 1           | 必修       | ⑧ 冊數 1   |    |     |     |    |  |
| 課程名        | 稱                         | 藥物                 | 治療      | 學特論 <b>(</b> | 1)             |            |                 |         | Π          | E課時數         | t I             | 2        | 臨床見                  | 見實習 | ₿ 0         |          | 研討會時數 O  |    |     |     |    |  |
| 開課系        | 級                         | 藥學                 | 系臨      | 床藥學研         | 頁士班 <b>1</b> 4 | ₩₩         |                 |         | 實          | 【驗(習)        | )時數             | 0        | 上課フ                  | 方式  | Y           | 正常       | 上課       | 選  | 課人數 | Į 8 |    |  |
| 可選課系級      |                           |                    |         |              |                |            |                 |         |            |              |                 |          |                      |     |             |          |          |    |     |     |    |  |
| NO         | 請點選<br>輸入/                | 請點選序號<br>輸入成績 計分類別 |         |              |                |            | 計分比率<br>(1~100) |         |            |              |                 | 給分<br>期□ | }期間<br>₽/未           | ]   |             |          |          |    |     |     |    |  |
| 1          | 0                         | 1                  | 02 🗯    | 明中考          |                |            |                 | 45      |            | 1 期中         | ¤給分             |          |                      |     |             |          |          |    |     |     |    |  |
| 2          | 0                         | 2                  | 06 🗯    | 期末考          |                |            | 30 2 期末給分       |         |            |              |                 |          |                      |     |             |          |          |    |     |     | _  |  |
| 3          | 0                         | 3                  | 09 _    | L課表現         | (含出席率          | <b>3)</b>  |                 | 5       |            | 1 期中         | <sup>1</sup> 給分 |          |                      |     |             |          |          |    |     |     | _  |  |
| 4          | 0                         | 4                  | 09 _    | 上課表現         | 1(含出席平         | <u>۲</u> ) | 5               |         |            | 2期末          | (給分)            |          |                      |     |             |          |          |    | -   |     |    |  |
| 5          | 0                         | 5                  | 08 /    | い組訂論         | i(宮PBL)        |            |                 | 10      |            |              |                 |          |                      |     |             |          |          |    | -   |     |    |  |
| 6          | 0                         | 6                  | 19 /    | 「愛日言う言語      | (TBL)          |            |                 | 5       | <u> </u>   |              |                 |          | <b>)</b><br>++++++++ |     |             |          | <b></b>  |    |     |     | 1  |  |
| 序號         | 學会                        | 主學號                | le<br>V | ß            | 21生姓名          |            | 系所              | 年級      |            | 成績           | m 拟?<br>通到      | ち武<br>過  | 01                   | 02  | 03          | 04       | 05       | 06 | 成績  | 小計  |    |  |
| 1          |                           |                    |         |              |                |            |                 | -       | 0          |              | <u>.</u>        |          | 80                   |     | 100         | <u>.</u> |          |    | 41  |     |    |  |
| 2          |                           |                    |         |              |                |            |                 | -       | 0          |              | <u>.</u>        |          | 96                   |     | 100         | <u>.</u> |          |    | 48  |     |    |  |
| 3          |                           |                    |         |              |                |            | -               | 0       |            |              |                 | 84       |                      | 100 | <u>.</u>    | 4        |          | 43 |     |     |    |  |
| 4          | _                         |                    |         |              |                |            |                 | -       | 0          |              | ÷               |          | 80                   |     | 100         | ļ        |          |    |     | 41  | 1  |  |
| 5          | -                         |                    |         |              |                |            |                 | -       | 0          |              | ÷               |          | 88                   |     | 100         | <u>.</u> |          |    |     | 45  | ł. |  |
| 6          |                           |                    |         |              |                |            |                 | -       | 0          |              |                 |          | 84                   |     |             | <u>.</u> |          |    |     |     | 4  |  |
| 7          |                           |                    |         |              |                |            |                 | -       | 0          |              |                 |          | 84 100               |     |             | <u>.</u> | 4        |    |     | 43  | 4  |  |
| 8          |                           |                    |         |              |                |            |                 |         | ; <b>0</b> |              | <u>:</u>        |          | 82                   |     | 100         | <u>.</u> | <u>.</u> |    |     | 42  | 4  |  |

本簡報檔僅作為校內說明用途.敬請提供平台回饋意見. 104年01月15日修訂

휳

AL UNIVE

請存檔後按轉入學期

成績再至**T.2.0.05.**列

印紙本送出教務處

carto

8

## 成績系統平台期中預警執行期程

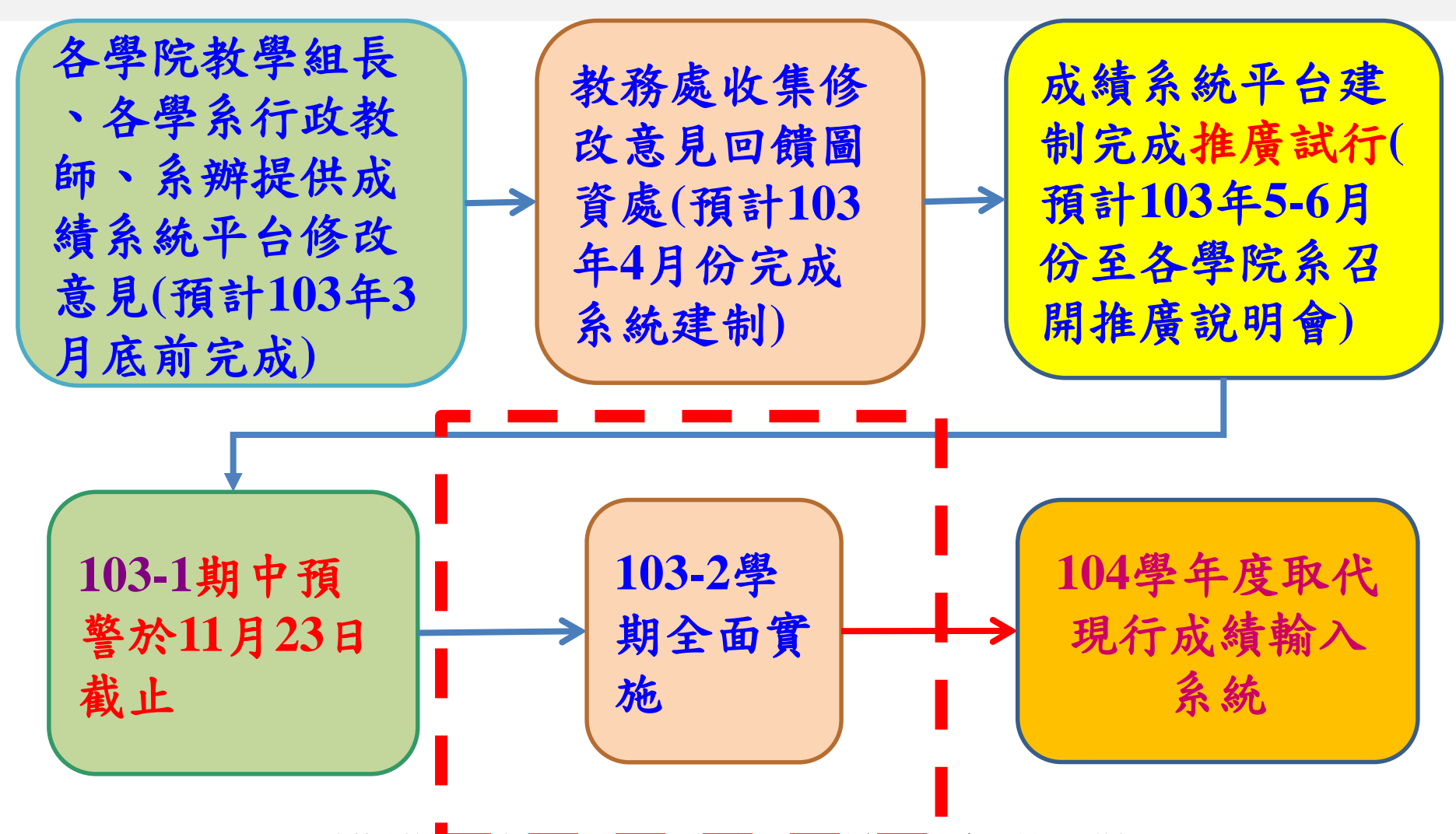

本簡報檔僅下為校內號明用丞。敬請远展平台回饋意見. 104年01月15日修訂

# 103-1成績系統平台暨舊系統並行期 成績輸入方式

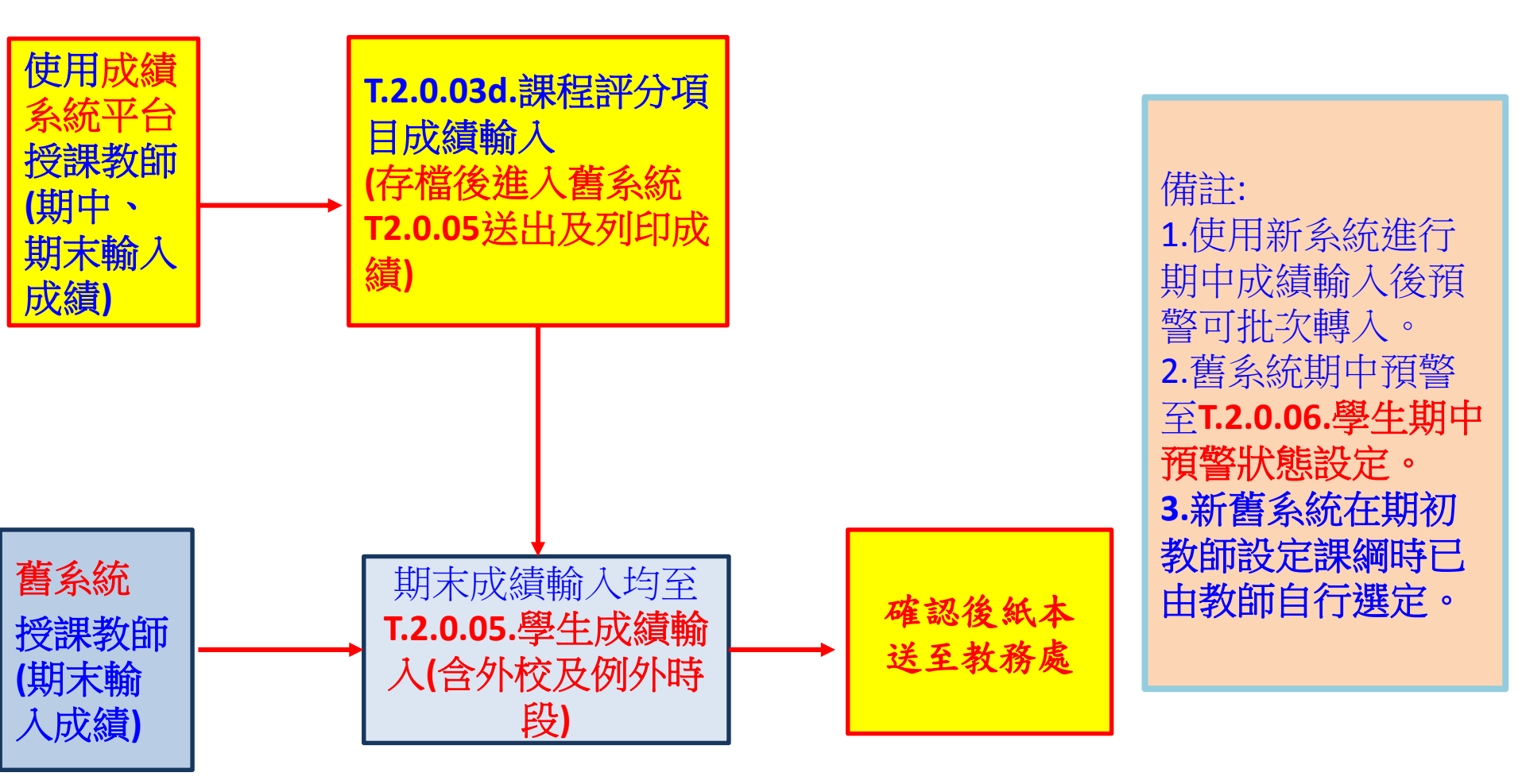

Q&A

Q1:輸入成績時畫面會重複跳出系統? A1: 根據多數老師使用經驗回饋, 建議使用 chrome就不會發生跳出系統狀況。 Q2:到哪裡輸入成績或無法輸入成績? A2:新系統成績輸入位置為T.2.0.03d.,各項 目分數輸入以0-100分計算,最後總成績會轉 入T.2.0.05.,使用成績系統平台(新系統)的老 師們請依舊例書面送至教務處。

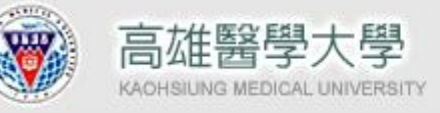

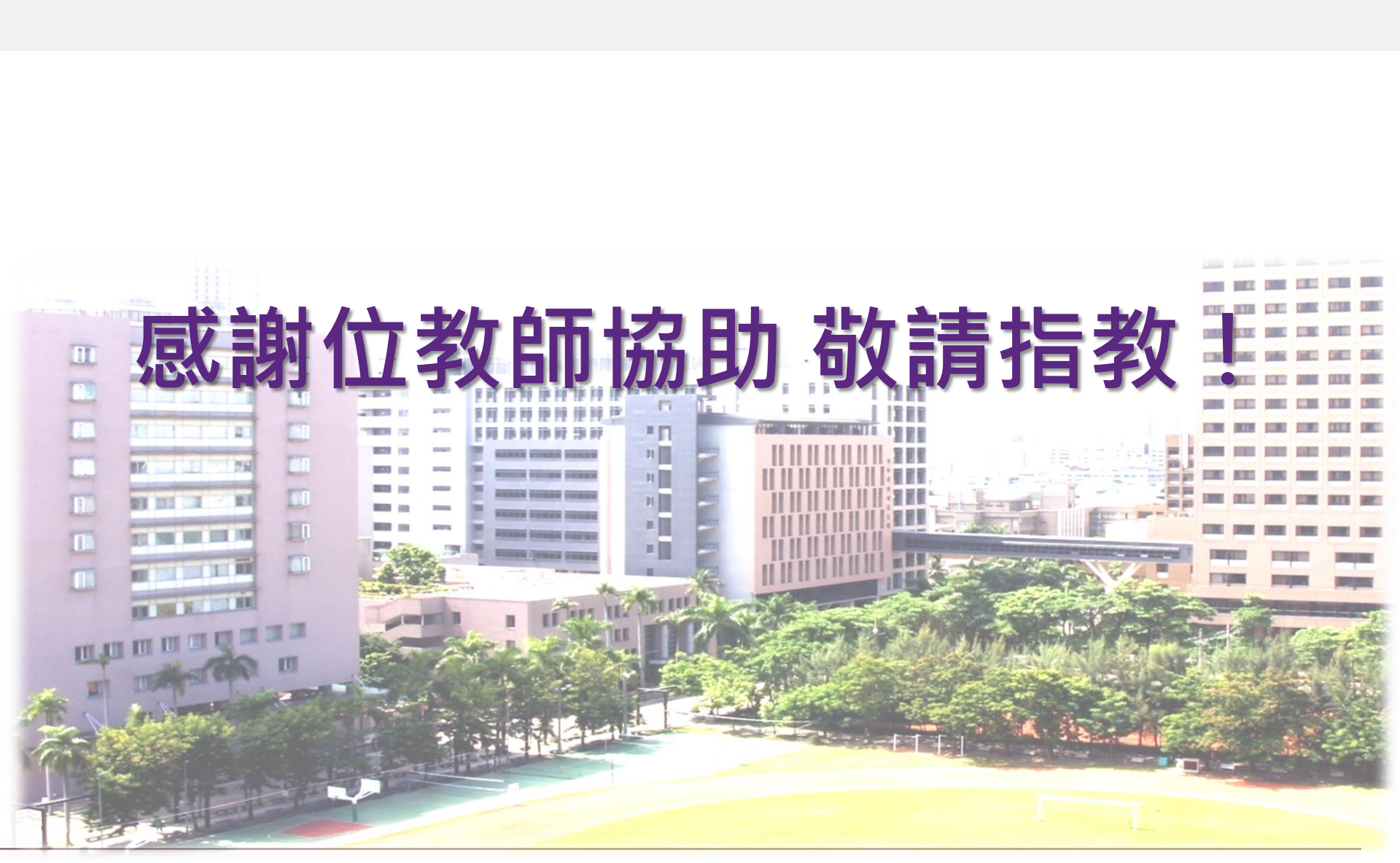

퀽

AL UNING

erent w